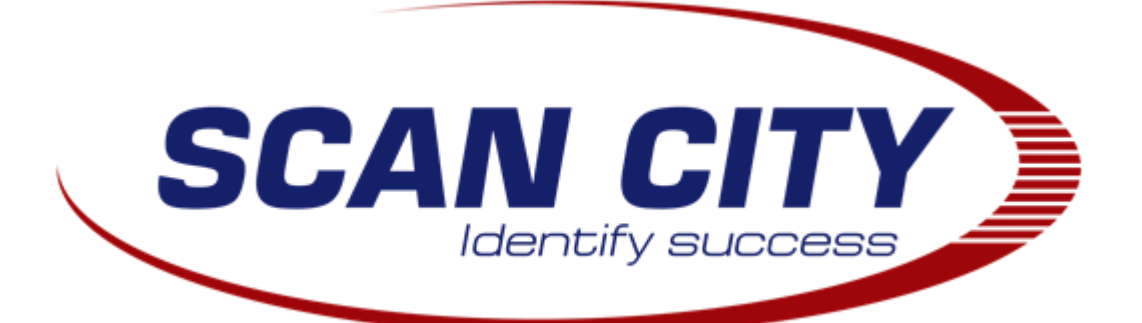

# AUTRADE

Инструкция по загрузке программного обеспечения в программируемые сканеры Mindeo

Москва, 2015 г.

CitySoft Lite

| Введение                        | 3  |
|---------------------------------|----|
| Обновление загрузчика           | 4  |
| Обновление ядра                 | 6  |
| Загрузка русского шрифта        | 9  |
| Загрузка прошивки CitySoft Lite | 11 |

# Введение

В данной инструкции приведён порядок работы с программируемыми сканерами Mindeo серий MS3x90 для загрузки необходимого программного обеспечения.

Прошивка CitySoft Lite SCTY5.10 совместима со сканерами Mindeo MS3390. Перед её установкой необходимо обновить загрузчик до версии 1.9 или новее, а также ядро сканера до версии 5.10 или новее.

### Обновление загрузчика

- 1) Выключить сканер и отсоединить его от компьютера.
- 2) Включить сканер в режиме обновления (зажать одновременно клавиши «Включение» и «SCAN»).
- 3) Подключить сканер к компьютеру.
- 4) Запустить программу «MS3\_Flash Utility V1.1.1.EN», кликнув по ярлыку «Обновление загрузчика Mindeo MS3x90».

| 🥕 Flash Utility                              |                                                        | - • •   |
|----------------------------------------------|--------------------------------------------------------|---------|
| File BootLoader Help                         |                                                        |         |
| MINDEO™                                      | MS3 Flash Utility V1.                                  | 1.1     |
|                                              | ·                                                      |         |
| Application File:                            |                                                        |         |
| C:\Program Files (x86)\SCAN CITY\CitySoftLit | e\Mindeo\3x90\MS3390_Scanner_APP_V5.0.10RU_NL_Release. | Browse  |
|                                              |                                                        | Upgrade |

Рис. 1

5) Выбрать вкладку «BootLoader > Upgrade BootLoader», нажать на кнопку «Browse» и выбрать файл «MS3390\_Loader\_Res\_V1.9.bin».

| Flash Utility - Upgrade BootLoader |   |
|------------------------------------|---|
| BootLoader File:                   |   |
|                                    |   |
| Browse Upgrade                     | * |
|                                    | Ŧ |
|                                    |   |

Рис. 2

6) Нажать на кнопку «Upgrade».

| Flash Utility - Upgrade BootLoader    |                                                                 | - • • |
|---------------------------------------|-----------------------------------------------------------------|-------|
| BootLoader File:                      |                                                                 |       |
| C:\Program Files (x86)\SCAN CITY\City | SoftLite\Mindeo\3x90\MS3390_Loader_Res_V1.9.bin                 |       |
| Browse                                | Bios Version: CS3390_BIOS_V1.1<br>Updating, don't remove power. | *     |
|                                       |                                                                 | Ψ     |
|                                       |                                                                 |       |

Рис. З

7) При успешном обновлении загрузчика в текстовом окне приложения появится надпись «Update success».

|                                                                                    | - 0 -                                                                                                    |
|------------------------------------------------------------------------------------|----------------------------------------------------------------------------------------------------|
|                                                                                    |                                                                                                    |
| ftLite\Mindeo\3x90\MS3390_Loader_Res_V1.9.bin                                      |                                                                                                    |
| Bios Version: CS3390_BIOS_V1.1<br>Updating, don't remove power.<br>Update Success. |                                                                                                    |
|                                                                                    | -                                                                                                    |
|                                                                                    |                                                                                                    |
|                                                                                    | tLite\Mindeo\3x90\MS3390_Loader_Res_V1.9.bin<br>Bios Version: CS3390_BIOS_V1.1<br>Updating, don't remove power.<br>Update Success. |

Рис. 4

# Обновление ядра

- 1) Выключить сканер и отсоединить его от компьютера.
- 2) Включить сканер в режиме обновления (зажать одновременно клавиши «Включение» и «SCAN»).
- 3) Подключить сканер к компьютеру.
- 4) Запустить программу «MS3 SDK Download Utility V2.0», кликнув по ярлыку «Загрузка ПО в Mindeo MS3x90».

| MS3 SDK Download Utility V2.0<br>File Help |                             |         |
|--------------------------------------------|-----------------------------|---------|
| MINDEO™                                    | MS3 SDK Download Utility V2 | 2.0     |
| Application File                           |                             |         |
|                                            |                             | Browse  |
|                                            |                             | Upgrade |

Рис. 5

5) Нажать на кнопку «Browse» и выбрать файл «MS3390\_Scanner\_APP\_V5.0.10RU\_NL\_Release.bin».

| 🚰 Открыть               |                                          |                  |                          | <b>×</b>    |
|-------------------------|------------------------------------------|------------------|--------------------------|-------------|
| SCAN CITY >             | CitySoftLite + Mindeo + 3x90             |                  | Поиск: 3х90              | Q           |
| Упорядочить 🔻 Новая паг | тка                                      |                  |                          |             |
| Oreative Cloud F        | AN AN                                    | Дата изменения   | Тип                      | Размер      |
| 🦰 Библиотаки            | MS3390_Loader_Res_V1.9.bin               | 17.10.2014 16:22 | Файл "BIN"               | 12 КБ       |
|                         | MS3390_Scanner_APP_V5.0.10RU_NL_Rel      | 23.07.2015 9:11  | Файл "BIN"               | 188 KE      |
| Pureo                   | SCTY510.bin                              | 16.11.2015 9:40  | Файл "BIN"               | 20 KE       |
| Пориненты               |                                          |                  |                          |             |
| Изображения             |                                          |                  |                          |             |
| Музыка =                |                                          |                  |                          |             |
|                         |                                          |                  |                          |             |
| 🜏 Домашняя групп;       |                                          |                  |                          |             |
|                         |                                          |                  |                          |             |
| 🌉 Компьютер             |                                          |                  |                          |             |
| 🏭 System (C:)           |                                          |                  |                          |             |
| 🕞 Data (D:)             |                                          |                  |                          |             |
| 🖾 Дисковод BD-R( 👻 🤘    |                                          |                  |                          |             |
| Имя файл                | a: MS3390 Scanner APP V5.0.10RU NL Relea | se.bin 👻         | Data & Binary Files(*.da | at:*.bin) 🔻 |
|                         |                                          |                  |                          |             |
|                         |                                          |                  | Открыть                  | Отмена      |

Рис. 6

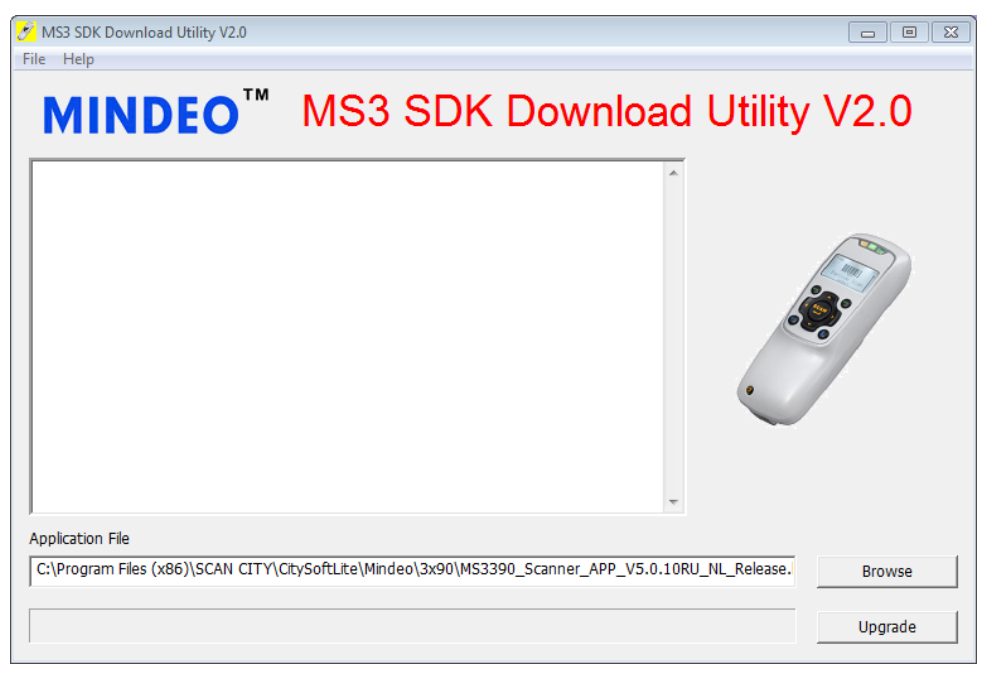

Рис. 7

6) Нажать на кнопку «Upgrade».

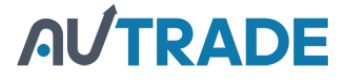

| MS3 SDK Download Utility V2.0                                                                      |         |
|----------------------------------------------------------------------------------------------------|---------|
| MINDEO <sup>™</sup> MS3 SDK Download Utility                                                       | V2.0    |
| BootLoader Version: MS3_BootLoader_V1.9<br>Updating, don't remove power.                           |         |
| C:\Program Files (x86)\SCAN CITY\CitySoftLite\Mindeo\3x90\MS3390_Scanner_APP_V5.0.10RU_NL_Release. | Browse  |
|                                                                                                    | Upgrade |

Рис. 8

7) При успешном обновлении ядра в текстовом окне приложения появится надпись «Update success».

| MS3 SDK Download Utility V2.0                                                                      |         |
|----------------------------------------------------------------------------------------------------|---------|
| File Help                                                                                          |         |
| MINDEO <sup>™</sup> MS3 SDK Download Utility                                                       | V2.0    |
| Application File                                                                                   |         |
| C:\Program Files (x86)\SCAN CITY\CitySoftLite\Mindeo\3x90\MS3390_Scanner_APP_V5.0.10RU_NL_Release. | Browse  |
|                                                                                                    | Upgrade |

Рис. 9

## Загрузка русского шрифта

- 1) Выключить сканер и отсоединить его от компьютера.
- 2) Включить сканер в режиме обновления (зажать одновременно клавиши «Включение» и «SCAN»).
- 3) Подключить сканер к компьютеру.
- 4) Запустить программу «Font File Upgrade Utility V1.2», кликнув по ярлыку «Обновление шрифтов Mindeo MS3x90».

| Font Upgrade Utility File Help |                           | X       |
|--------------------------------|---------------------------|---------|
|                                | Font Upgrade Utility V1.2 |         |
|                                |                           |         |
| Font File:                     |                           |         |
|                                |                           | Browse  |
|                                |                           | Upgrade |

Рис. 10

5) Нажать на кнопку «Browse» и выбрать файл «windows-1251.Fon».

| 🗾 Открыть         |              |                         |            |                 | <b>—</b> ×  |
|-------------------|--------------|-------------------------|------------|-----------------|-------------|
| Папка:            | 퉬 3x90       |                         | •          | + 🗈 💣 🗉         | •           |
| (Ha)              | Имя          | ^                       |            | Дата изменени   | ия Тип      |
| На ворина         | MS3390_Loa   | der_Res_V1.9.bin        |            | 17.10.2014 16:2 | 2 Файл "ВІМ |
| места             | MS3390_Sca   | nner_APP_V5.0.10RU_     | NL_Releas  | 23.07.2015 9:11 | Файл "BIN   |
|                   | SCTY5.10.bit | n                       |            | 16.11.2015 9:40 | Файл "BIN   |
|                   | windows-12   | 51.Fon                  |            | 12.11.2015 9:40 | Файл шрі    |
| Рабочий стол      |              |                         |            |                 |             |
| <b>Библиотеки</b> |              |                         |            |                 |             |
|                   |              |                         |            |                 |             |
| Компьютер         |              |                         |            |                 |             |
|                   | 1            |                         |            |                 |             |
| <b>V</b>          |              |                         |            |                 |             |
| Сеть              | Имя файла:   | windows-1251.Fon        |            | <b>-</b>        | Открыть     |
|                   | Тип файлов:  | Data & Binary Files(*.F | 'ON;⁺.bin) | •               | Отмена      |

Рис. 11

| Font Upgrade Utility                                                                     | <b>X</b> |
|------------------------------------------------------------------------------------------|----------|
| Font Upgrade Utility V1.2                                                                |          |
|                                                                                          |          |
| Font File:<br>C:\Program Files (x86)\SCAN CITY\CitySoftLite\Mindeo\3x90\windows-1251.Fon | Browse   |
|                                                                                          | Upgrade  |

Рис. 12

- 6) Нажать на кнопку «Upgrade».
- 7) При успешном обновлении ядра в текстовом окне приложения появится надпись «Update success».

| 🧨 Font Upgrade Utility                                                     | ×       |
|----------------------------------------------------------------------------|---------|
| File Help                                                                  |         |
| Font Upgrade Utility V1.2                                                  |         |
| Updating, don't remove power.<br>Update Success.                           |         |
| C:\Program Files (x86)\SCAN CITY\CitySoftLite\Mindeo\3x90\windows-1251.Fon | Browse  |
|                                                                            | Upgrade |

Рис. 13

# Загрузка прошивки CitySoft Lite

1) Включить сканер и подключить его к компьютеру

Если меню отображается на английском языке, необходимо поменять язык в настройках.

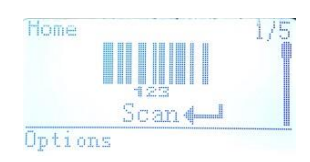

Для этого:

а) Перейти в меню «System Setting».

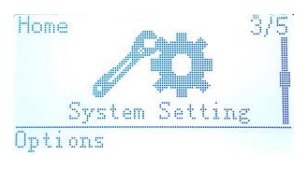

б) Перейти в пункт «Language».

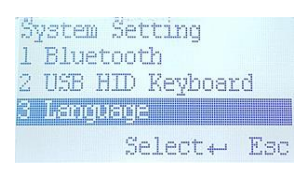

в) Выбрать русский язык и вернуться в главное меню.

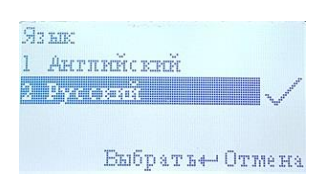

2) Для входа в режим загрузки программы в главном меню выбрать пункт «Приложение» и выбрать пункт «Загрузить».

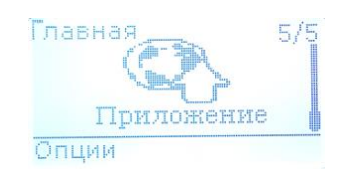

3) Запустить программу «MS3 SDK Download Utility V2.0», кликнув по ярлыку «Загрузка ПО в Mindeo MS3x90».

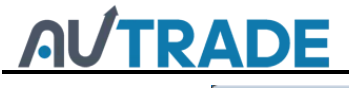

| MS3 SDK Download Utility V2.0<br>iile Help |                               |
|--------------------------------------------|-------------------------------|
| MINDEO <sup>™</sup>                        | MS3 SDK Download Utility V2.0 |
| Application File                           |                               |
|                                            | Browse                        |
|                                            | Upgrade                       |

Рис. 14

4) Нажать на кнопку «Browse» и выбрать файл «SCTY5.02.bin».

| 🛃 Открыть                              |                                     |                         |                 | <b></b>             |
|----------------------------------------|-------------------------------------|-------------------------|-----------------|---------------------|
| 😋 🔾 🗢 🕌 « SCAN CIT                     | Y ▶ CitySoftLite ▶ Mindeo ▶ 3x90    | <b>-</b> 4 <sub>7</sub> | Поиск: 3х90     | ٩                   |
| Упорядочить 👻 Новал                    | я папка                             |                         |                 | = • 🔟 🔞             |
| *                                      | Имя                                 | Дата изменения          | Тип             | Размер              |
| Библиотеки                             | MS3390_Loader_Res_V1.9.bin          | 17.10.2014 16:22        | Файл "BIN"      | 12 КБ               |
| Subversion                             | MS3390_Scanner_APP_V5.0.10RU_NL_Rel | 23.07.2015 9:11         | Файл "BIN"      | 188 KE              |
| Покументы                              | SCTY5.10.bin                        | 16.11.2015 9:40         | Файл "BIN"      | 20 КБ               |
| изображения                            |                                     |                         |                 |                     |
| 📄 Музыка                               |                                     |                         |                 |                     |
| <b>е со</b> машняя групп; <sup>Е</sup> |                                     |                         |                 |                     |
| 🌉 Компьютер                            |                                     |                         |                 |                     |
| 🏭 System (C:)                          |                                     |                         |                 |                     |
| 🕞 Data (D:)                            |                                     |                         |                 |                     |
| 🕍 Дисковод BD-R(                       |                                     |                         |                 |                     |
| •                                      |                                     | m                       |                 |                     |
| Имя ф                                  | айла: SCTY5.10.bin                  | •                       | Data & Binary F | iles(*.dat;*.bin) 🔻 |
|                                        |                                     |                         | Открыть         | Отмена              |

Рис. 15

5) Нажать на кнопку «Upgrade».

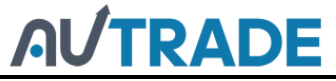

| MS3 SDK Download Utility V2.0                                                       | - • •   |
|-------------------------------------------------------------------------------------|---------|
| гие нер                                                                             |         |
| MINDEO <sup>M</sup> MS3 SDK Download Utility                                        | V2.0    |
| BootLoader Version: IMS33_BT_Scanner_APP_V5.0.10RU<br>Updating, don't remove power. |         |
|                                                                                     |         |
| Application File                                                                    |         |
| C:\Program Files (x86)\SCAN CITY\CitySoftLite\Mindeo\3x90\SCTY5.10.bin              | Browse  |
|                                                                                     |         |
|                                                                                     | Upgrade |
| D 10                                                                                |         |

- Рис. 16
- 6) При успешном программировании в текстовом окне приложения появится надпись «Update success».

| MS3 SDK Download Utility V2.0                                                                          | - • 🛃   |
|----------------------------------------------------------------------------------------------------|---------|
| File Help                                                                                              |         |
| MINDEO <sup>™</sup> MS3 SDK Download Utility                                                           | vV2.0   |
| BootLoader Version: IMS33_BT_Scanner_APP_V5.0.10RU<br>Updating, don't remove power.<br>Update Success. |         |
| Application File                                                                                       |         |
| C:\Program Files (x86)\SCAN CITY\CitySoftLite\Mindeo\3x90\SCTY5.10.bin                                 | Browse  |
|                                                                                                    | Upgrade |

Рис. 17